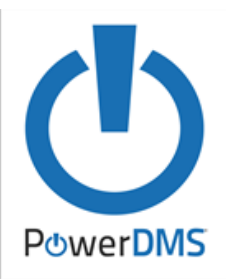

## **PowerDMS** Basic User Guide

PowerDMS is a web-based application that quickly revises and distributes new policy changes and ensures timely review of policies with automatic notifications. It also provides employees with centralized access to all critical documents and ensures employees use the most current version of the policies and procedures.

To begin the process of accessing documents/courses in PowerDMS:

1. Access the PowerDMS application: <u>https://powerdms.com/home</u> Enter the **SITE KEY (DETROIT)** then select **CONTINUE** 

| Power <b>DMS</b>                                                |
|-----------------------------------------------------------------|
| Enter Site Key     We Key     Deter Site Xey     Deter Site Xey |

- 2. You will be prompted to the CITY OF DETROIT (MI) USER/PASSWORD section to enter:
  - a. Username: ORACLE or ULITPRO ID# (example:12345)
  - b. Initial Password: **DETROIT(current year)** (example:Detroit2020)

| City Of Detroit (MI)<br>Username<br>Geog<br>Password | Change Site |
|------------------------------------------------------|-------------|
| Login                                                |             |

3. After entering your username/password information, you will be prompted to the **CHANGE PASSWORD** page. YOU MUST CHANGE YOUR PASSWORD. Follow instruction for creating new password. Then press **SUBMIT**.

| Change Password Password Expired Vour password has expired. Please enter a new one. Utd Password Utd Password: Confirm Password: Confirm P | Power <b>DMS</b> |                                                                                   |
|----------------------------------------------------------------------------------------------------|------------------|-----------------------------------------------------------------------------------|
| Password Expired          Your password has expired. Please enter a new one.         Old Password:         Confirm Password:         Confirm Password:         Confirm Password:         Submit                                                                                                    |                  | Change Password                                                                   |
| New Password:         Confirm Password:         Submit                                                                                                    |                  | Password Expired Your password has expired. Please enter a new one. Old Password. |
| Coofirm Password:                                                                                                    |                  | New Password:                                                                     |
| Submit                                                                                                    |                  | Confirm Password:                                                                 |
|                                                                                                    |                  | Submit                                                                            |

4. After you've changed your password, you will be prompted to the EMAIL VERIFICATION page. In order to provide you with secure service, your City of Detroit email address should be validated. Click on the SEND VERIFICATION EMAIL tab and an email validation will come to you via Outlook. \*\*If you are presently without an email address, click on the Continue to PowerDMS tab\*\*.

| Power <b>DMS</b> |                                                                                                    |
|------------------|----------------------------------------------------------------------------------------------------|
|                  | Email Verification                                                                                                    |
|                  | In don't bip provide you wink accure a vertice. We would like to take a moment to<br>contining user and address. Prese and address are seen as the mean address below is the<br>correct email for your Preventions user.<br>Work finalli Examplementations and the second second seco |
|                  | Send Verification Enail                                                                                                    |

5. You are now ready to access the PowerDMS Documents/Courses page. Click on the **CONTINUE TO POWERDMS** tab.

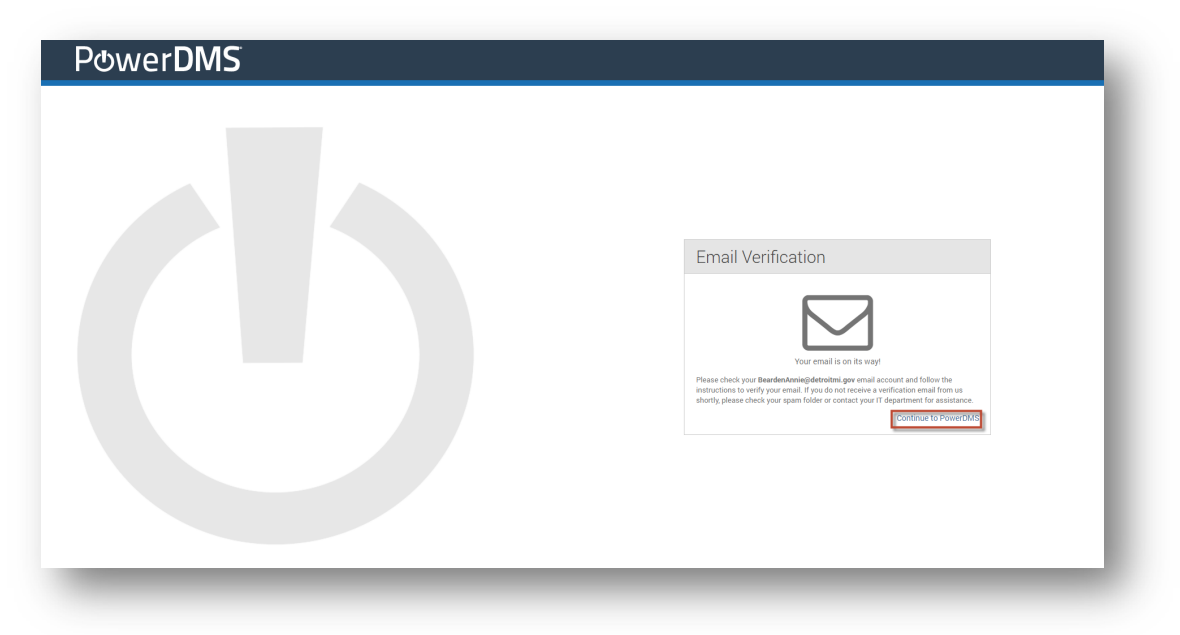

6. You will arrive at the **CITY OF DETROIT (MI)** page. Note there is a number next to the **INBOX** tab. This number indicates there are document(s) that requires your immediate attention. Click on the tab to reveal the document link. (Also note that to the left of the screen there is a drop-down menu next to Documents & Courses. This drop-down stores documents for future reference).

| Find Anything                               | -     | Inbox 🕕 🍷 New 👻 Reports 🐂 Help 🗸            |                              |             |        | Welcom        | ie, Farah  |
|---------------------------------------------|-------|---------------------------------------------|------------------------------|-------------|--------|---------------|------------|
| Advanced Search                             | Unpin | Inbox                                       |                              |             |        |               |            |
| E Documents     Documents     Document Demo |       | Messages (0) Documents (1) Certificates (0) | Courses (0) Tests (0) Survey | s (0)       |        |               |            |
| <ul> <li>Citywide Policies</li> </ul>       |       | Current History Discussion                  |                              |             |        |               |            |
| 👻 🛅 COVID 19                                |       |                                             |                              |             |        |               |            |
| 📄 CW - Covid-19 Safe Workpla                |       |                                             |                              |             |        | C Refresh   🗜 |            |
| Cyber Security                              |       | Document Task: Sign                         | Folder                       | Description | Status | Rev Date      | Due        |
| 🕨 🛅 Training                                |       | CW - Covid-19 Safe Workplace Standards      | Citywide Policies / COVID 19 |             | New    | 6/18/2020     |            |
| 1/2014 - CW - Discrimination An             |       | (H) (H) Page size: 50 +                     |                              |             |        | 1 items i     | in 1 pages |

To reveal the document to be signed, click on the Document under TASK: SIGN.

7. After reading the document, it may require a signature. If a signature is requested, scroll to the bottom of the document. On the right hand side, you will be prompted to enter your Username and Password (same username/password used to sign into the application). Click on SIGN.

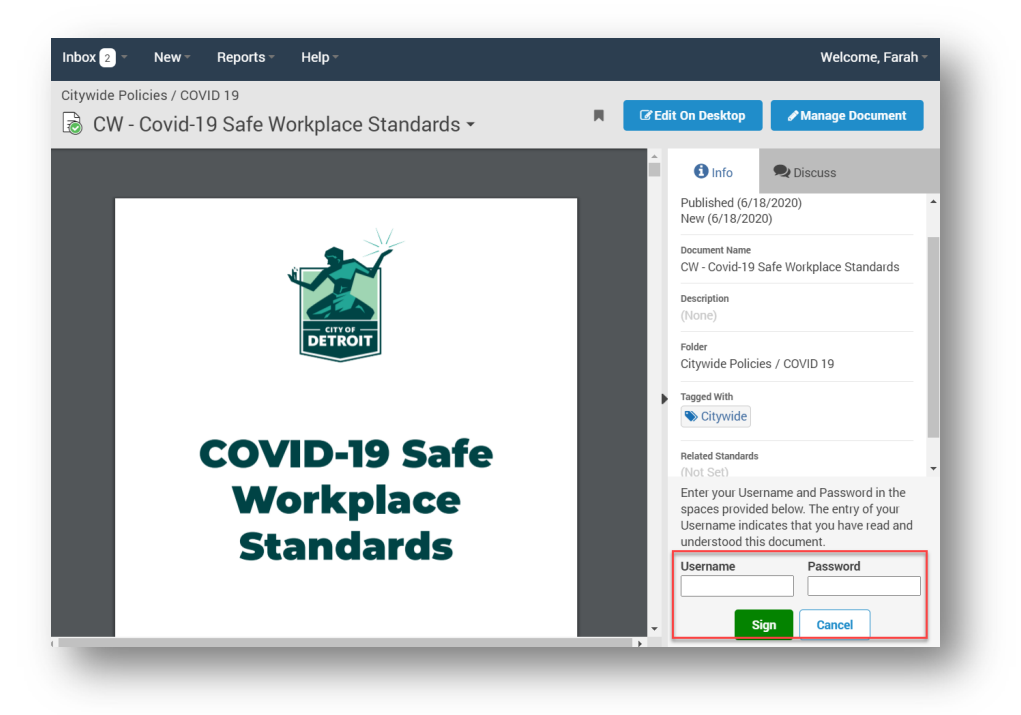

8. After signing the document, the **DATE** and **TIME** of signature will appear.

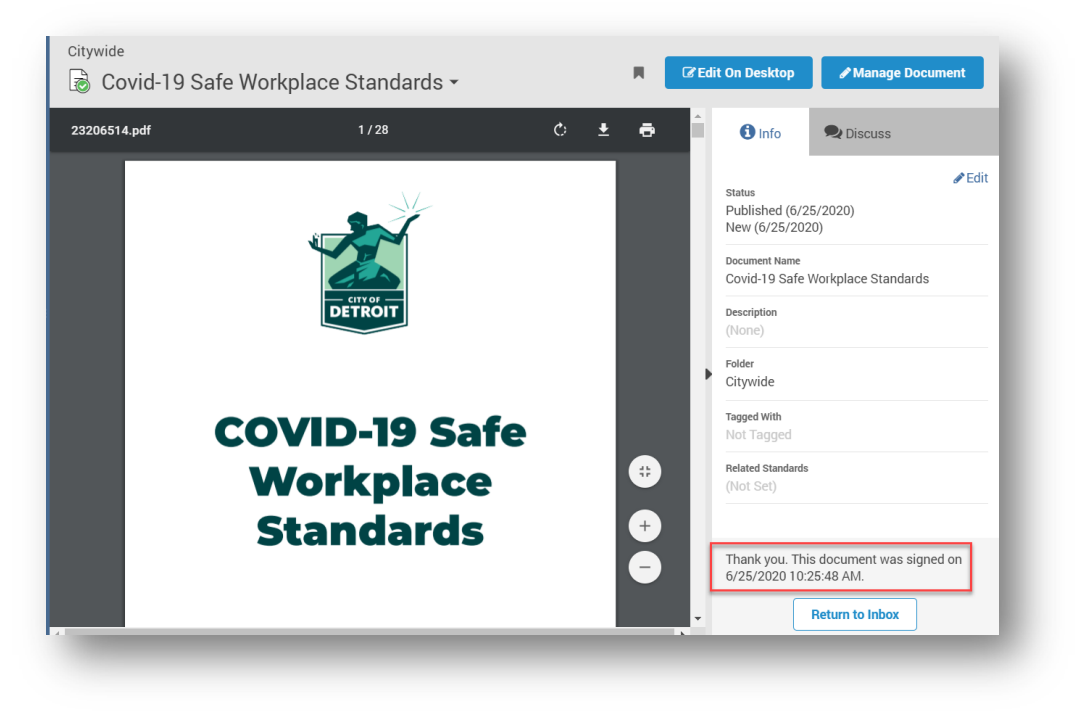

9. After reading/signing all required documents in your INBOX, note that the number(s) are no longer visible and the Document TASK SIGN has been replaced with "No records to display".

|                                                                                                  | C Refeats   () () ()<br>Dee |
|--------------------------------------------------------------------------------------------------|-----------------------------|
|                                                                                                  | C Refeath   ) 간 19<br>Due   |
| Current History Discussion                                                                       | ට Refresh   වූ වූ මා<br>Due |
| C Relati   D D                                                                                   | 2 Refresh   2 2 2           |
|                                                                                                  | Due                         |
| Document Folder Description Status Rev Date Due                                                  |                             |
| No records to display                                                                            |                             |
| n         é         1         n         Poge sce         50         n         0 items in 1 poges | 0 items in 1 pages          |

10. If you need a password reset, click on the **FORGOT PASSWORD.** You will be prompted to enter your user/email credentials. After which, a follow up message will be prompted with additional information. If you need further assistance, feel free to contact <u>powerdmsadmin@detroitmi.gov</u>.

| City Of Detroit (MI) | Change Site      |
|----------------------|------------------|
| Username             |                  |
| Password             |                  |
|                      | Forgot Password? |
| Login                |                  |
|                      |                  |

| Change Site |
|-------------|
|             |
|             |
|             |
|             |

## City Of Detroit (MI)

Change Site

## **Password Reset**

Thank you!

Instructions to set your new password will be emailed to you within a few minutes.

If you do not receive an email, contact an administrator to manually reset your password.

ОК